**KEY FACT:** 

• Updates every month,

bringing works online

faster than ever before

Oxford Scholarship Online (OSO) is a vast and rapidly expanding cross-searchable library, which offers quick and easy access to the full text of over 15,000 Oxford University Press books in 20 subject areas, covering the humanities, social sciences, medicine, and law.

## QUICK SEARCH OR BROWSE

#### UNIVERSITY PRESS SCHOLARSHIP ONLINE About News Partner Presses Subscriber Services Contact Us, Take a Tour, Help Sign in, Not registered? Sign up, 5 Advanced Search All Partner Presses Oxford Scholarship Online Oxford Scholarship Online Q Search.. Search my Subject Specializations: Select ... Select your specializations: Select All / Clear Selections Browse by Subject Biology [+ roscience [+] Business and Management [+] Palliative Care [+] Biology Law Classical Studies [+] Philosophy [+] Business and Management Linguistics Physics [+] Economics and Finance [+] Classical Studies Literature History [+] Political Science [+] Economics and Finance Mathematic Law [+] Psychology [+] Linguistics [+] Literature [+] Public Health and Epidemiology [+] History Music Ì. Religion [+] Mathematics [+] Social Work [+] Music [+] Browse Sociology [+] $\mathbf{X}$ Accounting for The Art of Solidarity **Civilizing Emotions** in the Middle Ages Oneself Margrit Pernau and others THE ART OF IDARITY IN T MIDDLE AGES Publisher: Oxford University Press Published in print: 2015 Alexandra Shepard Gervase Rosser Publisher: Oxford University Press Publisher: Oxford University Press Published in print: 2015 Published online: March 2015 Published in print: 2015 Published online: May 2015 Published online: October 2015 • 2 Download complete list of books in this Collection (.pdf) (.xls) Grare looking at 1-10 of 1,671 items for: History × Clear All rch within results Q View: - = Items per page: 10 View: Title - A to Z Starting with: Go Page: 1 2 3 4 5 6 7 ... 167 168

WHAT YOU CAN FIND

University Press

• Over 15,000 high-quality

scholarly works from Oxford

• 20 subject areas - from History,

to Physics, to Economics and Finance, and many more

## titles in a subject area Access the full title list

Subject menu to view all

Use the Browse by

- for that subject
- View (or remove) current filter selections
- Search by subject specialization to limit your search to specific subjects
- Advanced Search options allow more specific and powerful searching

## WORKING WITH SEARCH RESULTS

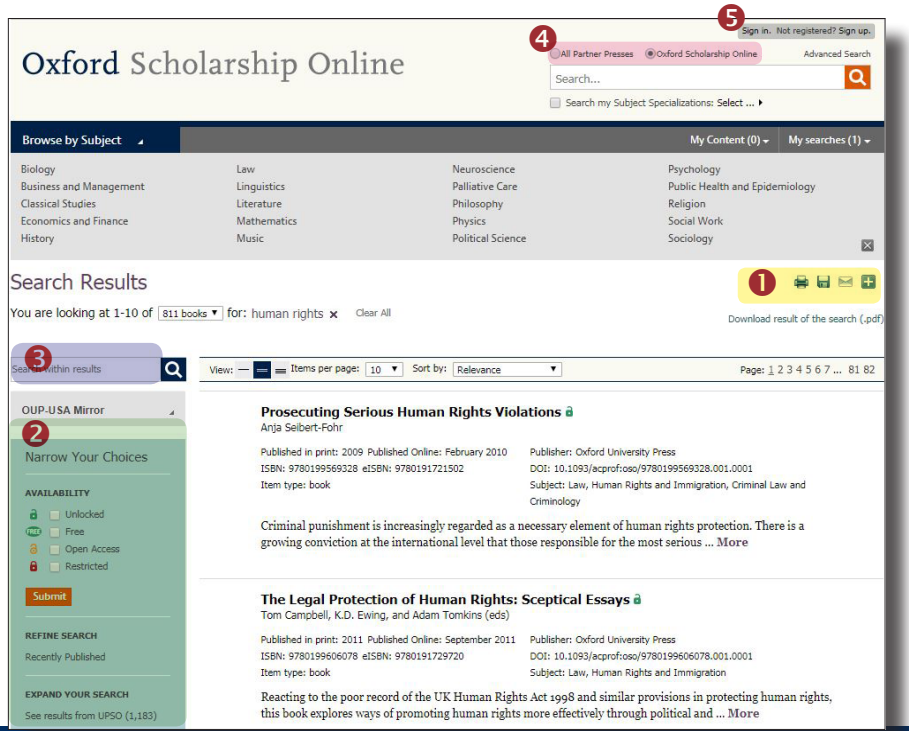

#### Print, save, email, or bookmark search results

 Filter the results further, using options in the left panel

### **6** Search within results

Occide whether to search just *Oxford Scholarship Online* content, or search across all partners in *University Press Scholarship Online* 

Sign in to your own account to view recent activity, saved chapters, searches, and links

# Oxford Scholarship Online

### Quick and easy access to award-winning scholarship

### NAVIGATING WITHIN FULL TEXT PAGES .....

• Use the Table of Contents to Browse by Subject 🔺 My entries (1) 🚽 My searches (0) quickly navigate the book Biology **Business and Management Classical Studies** Economics and Finance History Law Linguistics Literature Mathematics Music Neuroscience Palliative Care Progress indicator shows Physics Political Science Psychology Philosophy you your current location Public Health and Epidemiology Religion Social Work Sociology  $\times$ within the book and allows 4 🚔 🖬 🖊 🖂 🛨 🗚 you to move through chapters 6 Search within book a Classics in the Modern World: A Democratic Turn? 6 Find in Library Ownload the chapter as a Lorna Hardwick and Stephen Harrison Oxford Online OUP-USA PDF for offline study or Find in WorldCat Print publication date: 2013 Print ISBN-13: 9780199673926 on-the-go reading Contents Published to Oxford Scholarship Online: January 2014 Soogle DOI: 10.1093/acprof:oso/9780199673926.001.0001 [+] FRONT MATTER 9 Print, save, cite, email, or Section 1 Controversies and Debates share the current chapter 1 Questioning the Democratic, and Democratic Questioning 2 Against the 'Democratic Turn' Go to page: Go **6** Carry out a search within 3 The Divided Legacy of 2 Politikon the current book **B**View PDF 4 A Democratic Turn in the Reception of the Roman-Questioning the Democratic, and Democratic Questioning Law of Treason in South Africa? Katherine Harloe 5 Labour and the Classics 6 Find alternate sources of DOI:10.1093/acprof:oso/9780199673926.003.0001 Section 2 Area Study—The the current book **United States** 8 [-] Abstract and Keywords 6 Appropriations of Cicero and Cato in the Making of American **Civic Identity** This chapter draws on contemporary political theorists' critiques of democratic political discourse in order to Jump straight to a page 7 Classics as a Weapon explore the implications of adopting the phrase 'democratic turn' to characterize recent approaches within number (from the printed book) 8 Civilization and Savagery at the 1893 World's Columbian classical reception studies. The first part draws upon work by John Dunn and Jeremy Waldron to explore the heterogeneity of meanings the terms 'democracy', 'democrat', and 'democratic' have accumulated, the dangers Exposition of implicit valorization they offer, and the possibility that its adoption may close off, rather than open up, 9 The Expansion of Tragedy as **8** Read author-curated chapter avenues of critical discussion. The second develops doubts about the form of historical narrative suggested by Critique the idea of a 'turn'. The final part invokes Edward Said's late work on 'Humanism and Knowledge' to argue that 10 Investigating American Women's Engagements with Graeco-Roman Antiquity, and abstracts to see at a glance a democratization of classics would need to encompass a commitment on the part of classicists to bring their whether a chapter is applicable

## SEARCH TIPS: you can limit or widen your search results by using these search rules.

SEARCHING FOR A PHRASE: to find a set phrase, enter it in the search box surrounded by guotation marks

**BOOLEAN OPERATORS:** the available Boolean operators are AND, OR, NOT, and NEAR. Type them directly into the search box in capital letters between terms. For example: land NOT sea

SPECIAL CHARACTERS: you need not enter accented letters in order to find words that contain accents

WILDCARDS: wildcards \* and ? may be used to replace letters of which you are unsure. ? represents a single letter; for example, entering c?t will find cat, cut, and cot. \* may be used in place of one or more letters; for example, c\*t will find cat, cut, and cot, but also carat, clot, count, chat, etc.

### **ABOUT UNIVERSITY PRESS SCHOLARSHIP ONLINE**

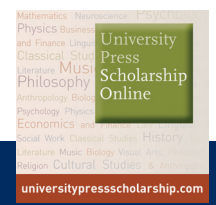

*Oxford Scholarship Online* is delivered by *University Press Scholarship Online*, a state-of-the-art online platform that brings together the best scholarly publishing from some of the world's most prestigious university presses. For more information visit: www.universitypressscholarship.com

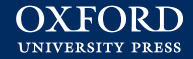

for your research, and click on the keywords to find similar

Visit the Help pages for tips on searching and browsing,

and FAQs on using the site:

oxfordscholarship.com/help

oxfordscholarship.com/page/

Take a tour of the site:

take-a-tour

content across the site

WHERE NEXT?